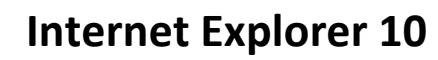

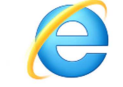

- 1. V pravém horním rohu vybrat ikonu ozubeného kola "Nástroje"
- 2. V menu vybrat položku "Zabezpečení"
- 3. V podmenu vybrat položku "Odstranit historii procházení..."

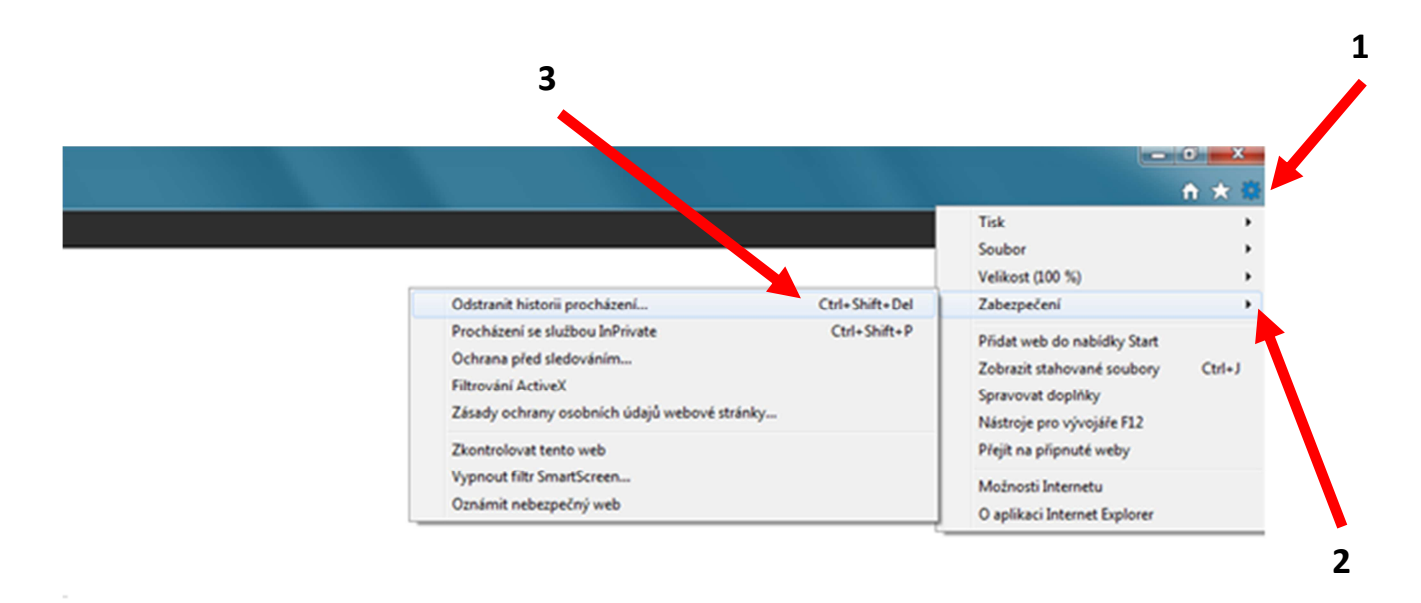

- 4. V následujícím okně vybrat položky k odstranění a potvrdit stiskem tlačítka "Odstranit"
- 5. Před opětovným načtením stránek doporučujeme zavřít okno prohlížeče a otevřít jej znovu.

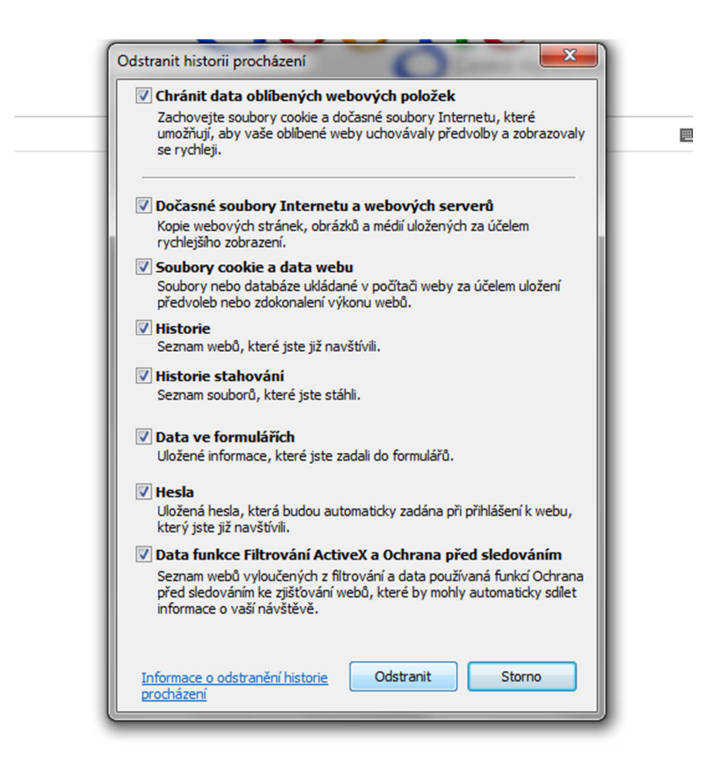

## Google Chrome v28.

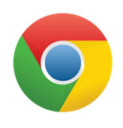

Obdobný postup.

- 1. V pravém horním rohu vybrat ikonu se třemi čárkami "Přizpůsobit a ovládat Google Chrome"
- 2. V menu vybrat položku "Nástroje"
- 3. V podmenu vybrat položku "Vymazat údaje o prohlížení..."

|                            |                        |                        | ☆                        |
|----------------------------|------------------------|------------------------|--------------------------|
|                            |                        | Nová karta             | Ctrl+T                   |
|                            |                        | Nové okno              | Ctrl+N                   |
|                            |                        | Nové anonymní okno     | Ctrl+Shift+N             |
|                            |                        | Záložky                |                          |
|                            |                        | Upravit                | Vyjmout Kopírovat Vložit |
|                            |                        | Lupa                   | - 100 % + []             |
|                            |                        | Uložit stránku jako    | Ctrl+S                   |
|                            |                        | Najít                  | Ctrl+F                   |
|                            |                        | Tisk                   | Ctrl+P                   |
| Vytvořit zástupce          |                        | Nástroje               |                          |
| Rozšíření                  |                        | Historie               | Ctrl+H                   |
| Správce úloh               | Shift+Klávesa Esc      | Stahování              | Ctrl+J                   |
| Vymazat údaje o prohlížení | Ctrl+Shift+Klávesa Del | Chyba synchronizace:   | Přihlaste se znovu       |
| Oznámení problému          |                        | Nastavení              |                          |
| Kódování                   | •                      | O aplikaci Google Chro | ome                      |
| Zobrazit zdrojový kód      | Ctrl+U                 | Nápověda               |                          |
| Nástroje pro vývojáře      | Ctrl+Shift+I           | Y                      |                          |
| Konzole JavaScriptu        | Ctrl+Shift+J           | Konec                  |                          |

- 4. V následujícím okně vybrat položky k odstranění a potvrdit stiskem tlačítka "Vymazat údaje o prohlížení"
- 5. Před opětovným načtením stránek doporučujeme zavřít okno prohlížeče a otevřít jej znovu.

|                | Vymazat údaje o prohlížení                               | ×   |  |  |  |
|----------------|----------------------------------------------------------|-----|--|--|--|
|                | Zlikvidovat následující položky: od počátku věků 🔹       |     |  |  |  |
|                | Smazat historii procházení                               |     |  |  |  |
|                | Vymazat historii stahování                               | _   |  |  |  |
|                | 🕑 Smazat soubory cookie a jiná data webů a pluginů       |     |  |  |  |
|                | Vyprázdnit mezipaměť                                     |     |  |  |  |
| stavení        | Vymazat uložená hesla                                    |     |  |  |  |
|                | Vymazat uložené údaje Automatického vyplňování formulářů |     |  |  |  |
|                | Smazat údaje z aplikací na hostitelském serveru          |     |  |  |  |
|                | Zrušit autorizaci licencí obsahu                         |     |  |  |  |
|                | Další informace Vymazat údaje o prohlížení Zruš          | lit |  |  |  |
| /to služby můž | ete pripadne                                             | _   |  |  |  |

## **Mozilla Firefox 23**

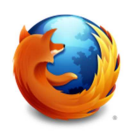

Opět obdobný postup

- 1. V levém horním rohu vybrat hlavní panel aplikace Firefox
- 2. V menu vybrat položku "Historie"
- 3. V podmenu vybrat položku "Vymazat nedávnou historii..."

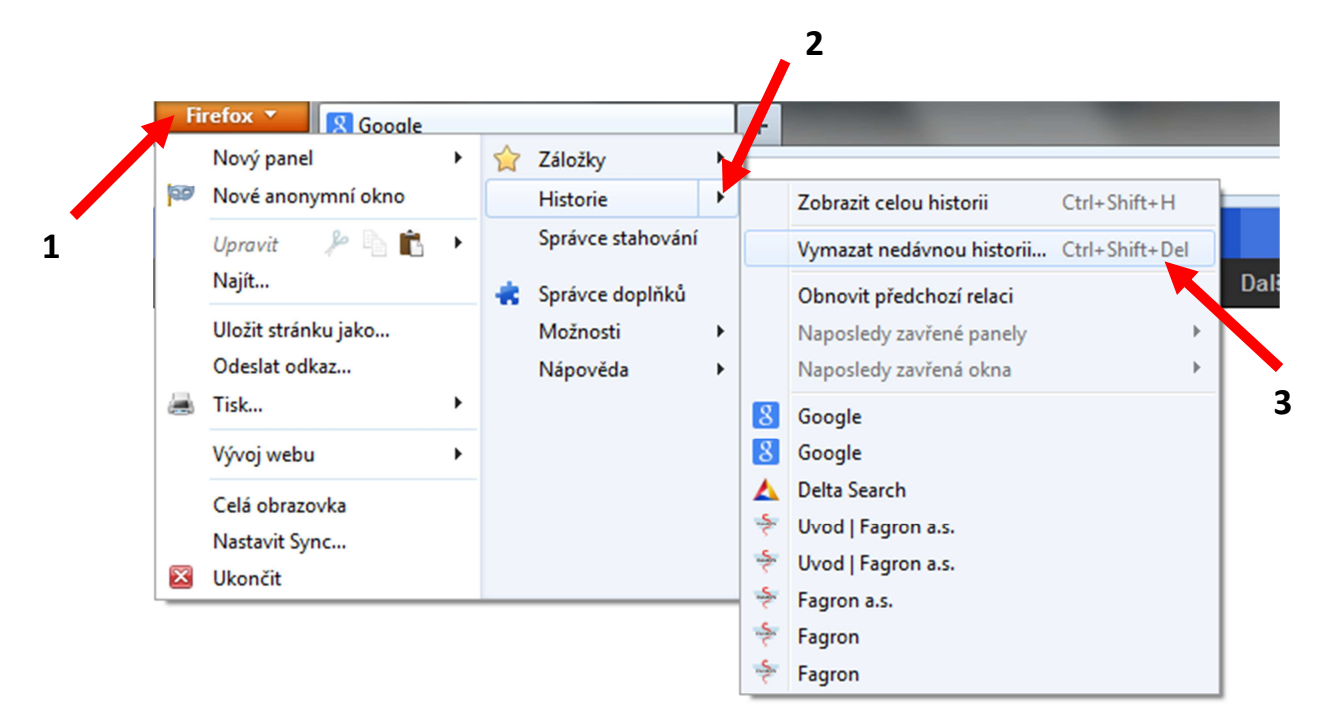

- 4. V následujícím okně vybrat položky k odstranění a potvrdit stiskem tlačítka "Vymazat"
- 5. Před opětovným načtením stránek doporučujeme zavřít okno prohlížeče a otevřít jej znovu.

| Vymazat celou historii                                     |  |  |  |  |
|------------------------------------------------------------|--|--|--|--|
| Čas <u>o</u> vé období mazání: Vše 🗸                       |  |  |  |  |
| Celá historie bude vymazána.<br>Tuto akci nelze vzít zpět. |  |  |  |  |
| Podrobnosti                                                |  |  |  |  |
| V Historie prohlížení a stahování                          |  |  |  |  |
| Historie formulářů a hledání                               |  |  |  |  |
| Cookies                                                    |  |  |  |  |
| V Mezipaměť                                                |  |  |  |  |
| Aktivní přihlášení                                         |  |  |  |  |
| Offline obsah                                              |  |  |  |  |
| Nastavení pro daný server                                  |  |  |  |  |
| Vymazat Zrušit                                             |  |  |  |  |